|                   | マイページ                     | Ļ     |  |
|-------------------|---------------------------|-------|--|
|                   | ✔ 報告書を作成する                |       |  |
| キーワー              | 、で検索                      | Q     |  |
| 7月                | 空き家太郎 邸                   |       |  |
| 6月                | 空き家太郎 邸                   |       |  |
| 5月                | 空き家太郎 邸                   |       |  |
| 4月                | 空き家太郎 邸                   |       |  |
| <b>☆</b><br>マイページ | またま<br>クライアント<br>クライアント登録 | ×=_⊥− |  |
|                   | クライアント登録                  | Ļ     |  |
| 5                 | クライアント新規登録                |       |  |
| 契約開               | 始年月 🐼 (半角数字)              |       |  |
| 契約年月              | 年月                        |       |  |
| 登録するクライアント 🐻      |                           |       |  |
| クライアン             | 小名                        | 様     |  |
| メールアド             | 12                        | *     |  |
| 1 +1              | たメニリアドレフけ冬緑千鎮キ)           | - /#  |  |
| 711-31            | クライアント クラ <b>イアント</b> 登録  | ×=1-  |  |

## クライアントを登録する

ログイン完了後、ページ下部(※PCの場合は左サ イドバーメニュー)にある【クライアント登録】をクリッ ク。

クライアント新規登録フォームが表示されたら、項 目を入力します。※すべて必須項目です。 通常巡回時チェック項目、最終チェックの設定はク ライアント様との契約内容に従ってチェックを入力 して下さい。 すべての項目の入力が完了したら、ページ下部の 【登録する】ボタンをクリックして下さい。

## !重要

登録するボタンをクリックすると、クライアント様の仮登録が行われ、クライアント様メールアドレス宛に URLとログイン情報が記載されたメールが自動送信されます。

メール本文中にあるURLをクライアント様がクリックされるまで、本登録が行われないことにご注意ください。

URLをクリックし、本登録が完了した後、メール本文中にある【ログイン情報】を使用してログインしていただくことで空き家管理舎サイトをご利用いただけます。